## 快速入门指南 使用 EVV 移动应用打卡下班

PCA 每个班次都要使用智能设备上的 EVV 移动应用打卡上下班。

| 步骤 1 - 登录                              |                                                      |                  |  |
|----------------------------------------|------------------------------------------------------|------------------|--|
| 班次结束时, 点按图标打开 EVV 移动应                  | 16:02 🛇 📫 🌡 🕅 📾 🖻 🔹 🔌 🎘 🍱 📶 50% 🛢                    |                  |  |
| 用。                                     | ← Anne S                                             | mith ?           |  |
|                                        | May 19, 2023                                         | <b>O</b> 00:05   |  |
|                                        | La <u>Consumer Details</u>                           | 02:54 PM - —:— — |  |
| HHAeXchange+                           | Shift Details                                        |                  |  |
| 然后, 登录 EVV 移动应用。                       | All fields marked with an asterisk (*) are required. |                  |  |
|                                        | Service Code                                         |                  |  |
| 点按屏幕底部的 <mark>End Shift</mark> (结束班次)。 | Consumer Enrollment ID                               |                  |  |
|                                        | ffs-mass_health                                      | •                |  |
|                                        |                                                      |                  |  |
|                                        |                                                      |                  |  |
|                                        |                                                      |                  |  |
|                                        |                                                      |                  |  |
|                                        |                                                      |                  |  |
|                                        |                                                      |                  |  |
|                                        |                                                      |                  |  |
|                                        |                                                      |                  |  |
|                                        | End S                                                | Shift            |  |
|                                        |                                                      |                  |  |
|                                        |                                                      |                  |  |

## 步骤 2 - 结束班次

2

在 Confirm Shift End (确认结束班次) 窗 口中, 点按 End Shift (结束班次) 即可打 卡结束班次。

如果您正为另一位消费者提供服务,也可以点按 End Shift & Start New Shift (结 束当前班次并开始新班次)。

EVV 系统会自动将节假日考虑在内。

注意: EVV 移动应用会自动将您的班次 上传到 EVV 门户。如果结束班次时设备 已联网,则会立即上传。

如果您结束班次时设备未联网,则需要在付款期结束前联网,以便上传班次。

| 16:02 🛇 📫 🌢 🕅 📾 😎 🔹 🔌 💱 Чाञ 📶 50% 🖢                                                                                                    |
|----------------------------------------------------------------------------------------------------|
| - Anne Smith 🛛 🕜                                                                                                    |
| an 01, 2023 🕚 30:06                                                                                                    |
| Consumer Details 01:45 PM:                                                                                                    |
| Shift Details                                                                                                    |
| All fields marked with an asterisk (*) are required.                                                                                                    |
| Service Code                                                                                                    |
| regular                                                                                                    |
| Confirm Shift End                                                                                                    |
| Do you want to end this shift with Anne Smlth?                                                                                                    |
| By submitting these PCA hours, I certify under pain and<br>penalty of perjury that I provided MassHealth-covered<br>PCA services to the Consumer. I confirm that the hours<br>worked are accurate and, if an adjustment is necessary, I<br>understand it is my responsibility to review and adjust<br>the shift details in the Services Portal before my<br>employer approves my shift. |
| End Shift                                                                                                    |
| End Shift & Start New Shift                                                                                                    |
| Cancel                                                                                                    |
| III O <                                                                                                    |
|                                                                                                    |

## 取消班次

要取消并删除班次且不保留记录,可以 单击屏幕上方消费者姓名左侧的返回 箭头。

然后,可以选择 Navigate Away (离开 班次导航),继续进行记录,也可以选择 Cancel Shift (取消班次),并删除当前 进度。

| :02 🔉 萌 🌡 M 🚥                                        | or • ¥ â 4⊡ ,                          | ⊪ 50% <b>–</b>       |
|------------------------------------------------------|----------------------------------------|----------------------|
| An                                                   | ne Smith                               | 0                    |
| 21, 2023                                             |                                        | 00:06                |
| Consumer Details                                     | 09:1                                   | 3 AM - —:— —         |
| hift Details                                         |                                        |                      |
| ll fields marked with                                | an asterisk (*) are                    | e required.          |
| ervice Code                                          |                                        |                      |
| Select                                               |                                        | -                    |
| onsumer Enrollme                                     | nt ID 🔹                                |                      |
| Confir                                               | m Navigation                           | c                    |
| Do you want to nav<br>shift running in the<br>shift? | rigate away and ke<br>background or ca | eep the<br>ancel the |
| Nav                                                  | vigate Away                            |                      |
| Ca                                                   | ancel Shift                            |                      |
| Ret                                                  | urn to Shift                           |                      |
|                                                      |                                        |                      |

通过上述步骤,您现在可以使用 EVV 移动应用为班次打卡下班。